# ขั้นตอนการส่งคะแนนกลางภาคแบบออนไลน์ สำหรับอาจารย์ งานวิชาการ โรงเรียนสาธิตมหาวิทยาลัยพะเยา

ขั้นตอนการดำเนินการ

#### 1. การเข้าใช้งาน

 1.1 เข้าระบบบริหารงานวิชาการ Academic Management System โรงเรียนสาธิตมหาวิทยาลัย พะเยา ได้ 2 วิธี

1.1.1 วิธีการเข้าคอมพิวเตอร์ <u>https://academic.satit.up.ac.th</u>

1.1.2 วิธีสแกน QR CODE บนมือถือ

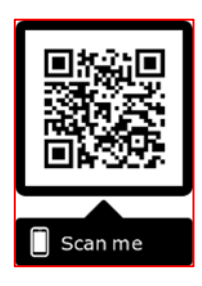

1.2 การเข้าสู่ระบบ จากหน้าเมนูหลักของระบบที่ <u>https://academic.satit.up.ac.th</u> ตามรูปที่ 1 ใช้รหัส username และ password บุคลากรมหาวิทยาลัยพะเยา

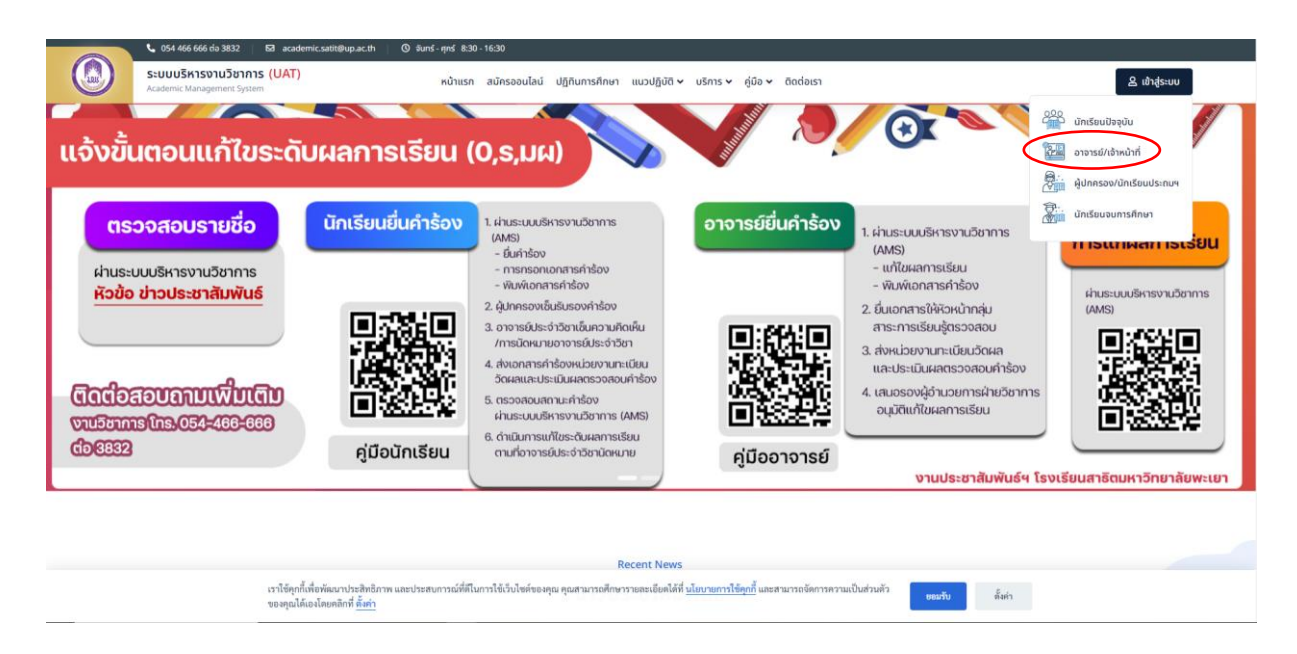

รูปที่ 1 หน้าจอ Login เข้าใช้งานระบบ

 1.3 เมื่อดำเนินการกรอกคะแนนเรียบร้อยแล้ว ออกไปที่หน้าจอหลักระบบจะปรากฏเมนู คลิกช่องผลการเรียน 
 และดำเนินการกดยืนยันส่งคะแนนกลางภาค (Midterm) ตามรูปที่ 2

|         | ระบบบริหารงานวิชาการ<br>Academic Management System | 希 หน้าแรก | 💵 ข้อมูลส่วนตัว | 📰 ข้อมูลนักเรียน 👻 | 🎛 การสอน/การสอบ 🝷 | 幻 ก็จกรรมชุมนุม 🔹 | 🐵 ผลการเรียน 🔹 🛢 ประเมินผล 👻                                | 9 | ۲ | นายณัฐพงษ์ ชุ่มวงศ์ 🔹 |
|---------|----------------------------------------------------|-----------|-----------------|--------------------|-------------------|-------------------|-------------------------------------------------------------|---|---|-----------------------|
| 😤 หน้าแ | in                                                 |           |                 |                    |                   | 6                 | <u>มันเพื่อแลการเรียน</u><br>ซึ่งเช่นส่งครองการเรียน        | 5 |   |                       |
|         | -                                                  |           |                 |                    |                   |                   | ยนยนสงผวแนนกล เงรา (Midterm)                                |   |   |                       |
|         |                                                    |           |                 |                    |                   |                   | พิมพ์เอกสารส่งผลการเรียน (Final)<br>ตรวจสอบการส่งผลการเรียน |   |   |                       |
|         |                                                    |           |                 |                    |                   |                   | ข้อมูลรายวิชาที่มีผลการเรียน (0, ร, มผ)                     |   |   |                       |
|         |                                                    |           |                 |                    |                   |                   | แก้ไขผลการเรียน (0, ร, มผ)                                  |   |   |                       |
|         |                                                    |           |                 |                    |                   |                   |                                                             |   |   |                       |

#### รูปที่ 2 หน้าจอหลักของระบบ

1.4 ค้นหารายวิชาที่จะดำเนินการยืนยันส่งคะแนนกลางภาค (Midterm) ตามรูปที่ 3 ระบบ จะแสดงข้อมูลรายวิชาที่เปิดสอน

| ระบบบริหารงานวิ           Academic Management Sy                    | ชาการ<br><sub>stem</sub>                    | หน้าแรก 💷 ข้อ | มูลส่วนตัว 💷 ข้อมูล | นักเรียน 👻 🎛 การสอน/การสอบ 🍷 | 🔊 กิจกรร | กรถาว่าว 🔹 🛞 พร   | จการเรียน <b>"</b> | • 🛢 ประเม็นผล •    | 0           | ۹ 🧟         | ายณัฐพงษ์ ชุ่มวงศ์ 🔹 |  |  |  |
|---------------------------------------------------------------------|---------------------------------------------|---------------|---------------------|------------------------------|----------|-------------------|--------------------|--------------------|-------------|-------------|----------------------|--|--|--|
| 希 หน้าแรก 🗇 ยืนยันส่งคะแนนก                                         | 🛱 หน้าแรก 🐵 ยินยินส่งคะแนนกลางภาค (Midterm) |               |                     |                              |          |                   |                    |                    |             |             |                      |  |  |  |
| <b>▼</b> ค้นหาข้อมูล                                                | * ดันหาข้อมูล                               |               |                     |                              |          |                   |                    |                    |             |             |                      |  |  |  |
| ปีการศึ                                                             | ปีการศึกษา 2566 ภาคเรียน 2                  |               |                     |                              |          |                   |                    |                    |             |             |                      |  |  |  |
| ระดับการศึก                                                         | าษา ทั้งหมด                                 |               | •                   |                              |          | ระดับชั้น         | ทั้งหมด            |                    | *           |             |                      |  |  |  |
| รหัส                                                                | สัสวิชา ชื่อวิชา                            |               |                     |                              |          |                   |                    |                    |             |             |                      |  |  |  |
| ,                                                                   | ก้อง                                        |               |                     |                              |          | วิชาเลือก         | ทั้งหมด            |                    | •           |             |                      |  |  |  |
| ประเภทราย                                                           | มีชา ทั้งหมด                                |               | •                   | สถานะผลการเรียน              |          |                   |                    |                    | *           |             |                      |  |  |  |
| จัดส่งคะแนนกลางภาค (Midte                                           | ะแนนกลางภาค (Midterm) ทั้งหมด 🔹             |               |                     | วันที่ยืนยันผลการเรียน       |          |                   |                    |                    | <b></b>     |             |                      |  |  |  |
| ผู้ยืนยันผลการเ                                                     | เยน                                         |               |                     |                              |          |                   |                    |                    |             |             |                      |  |  |  |
|                                                                     | Q ดับ                                       | หา Reset      |                     |                              |          |                   |                    |                    |             |             |                      |  |  |  |
|                                                                     |                                             |               |                     |                              |          |                   |                    |                    |             |             |                      |  |  |  |
| 📕 ข้อมูลรายวิชาที่เปิดสอน                                           |                                             |               |                     |                              |          |                   |                    |                    |             |             | Ø                    |  |  |  |
| ✔ ยืนยันส่งคะแนนกลางภาค (Midterm) 🗙 ยกเล็กส่งคะแนนกลางภาค (Midterm) |                                             |               |                     |                              |          |                   |                    |                    |             |             |                      |  |  |  |
| ปีการศึกษา 1₹² ภ                                                    | าคเรียน 1≣³                                 | ระดับขั้น     | l≣⁵ รหัสวิชา ↓≣°    | ชื่อวิชา                     | ห้อง ↓≣7 | กลุ่มสาระการเรียน | ģ ↓≓1              | จัดส่งคะแนนกลางภาย | วันที่ยืนยั | เผลการเรียน | ผู้ยืนยันผลการเรียน  |  |  |  |
| 1 2566                                                              | 2                                           | ม.4           | ท31102              | ภาษาไทยพื้นฐาน 8             | 1        | ภาษาไทย           |                    | ×                  |             |             |                      |  |  |  |
| 2 2566                                                              | 2                                           | <b>u</b> .4   | ท31102              | ภาษาไทยพื้นฐาน 8             | 2        | ภาษาไทย           |                    | ×                  |             |             |                      |  |  |  |
| 3 2566                                                              | 2                                           | ม.4           | ท31102              | ภาษาไทยพื้นฐาน 8             | 3        | ภาษาไทย           |                    | ×                  |             |             |                      |  |  |  |

รูปที่ 3 ค้นหารายวิชาที่จะดำเนินการยืนยันส่งคะแนนกลางภาค (Midterm)

1.5 คลิกรายวิชาที่ประสงค์จะดำเนินการยืนยันส่งคะแนนกลางภาค (Midterm)
 (โดยแบ่งรายวิชาตามห้องเรียน) พร้อมทั้งคลิกเมนู

| :: | 📕 ข้อมูลรายวิชาที่เปิดสอน 📀                                         |                |              |               |              |                            |          |                          |                    |                        |                     |  |  |  |
|----|---------------------------------------------------------------------|----------------|--------------|---------------|--------------|----------------------------|----------|--------------------------|--------------------|------------------------|---------------------|--|--|--|
| ~  | ✔ ยืนยันส่งตะแนนถลางภาค (Midterm) × ยกเล็กส่งคะแนนกลางภาค (Midterm) |                |              |               |              |                            |          |                          |                    |                        |                     |  |  |  |
|    |                                                                     | ปีการศึกษา 1≣² | ภาคเรียน 1≣³ | ระดับขึ้น ↓≣⁵ | รหัสวิชา ↓≣⁵ | ขื่อวิชา                   | ห้อง ↓₹7 | กลุ่มสาระการเรียนรู้ ↓≓¹ | จัดส่งคะแนนกลางภาย | วันที่ยืนยันผลการเรียน | ผู้ยืนยันผลการเรียน |  |  |  |
| 1  |                                                                     | 2566           | 2            | <b>u</b> .4   | ท31102       | ภาษาไทยพื้นฐาน 8           | 1        | ภาษาไทย                  | ×                  |                        |                     |  |  |  |
| 2  |                                                                     | 2566           | 2            | <b>3</b> 1.4  | ท31102       | ภาษาไทยพื้นฐาน 8           | 2        | ภาษาไทย                  | ×                  |                        |                     |  |  |  |
| 3  |                                                                     | 2566           | 2            | <b>3</b> 1.4  | ท31102       | ภาษาไทยพื้นฐาน 8           | 3        | ภาษาไทย                  | ×                  |                        |                     |  |  |  |
| 4  |                                                                     | 2566           | 2            | <b>3</b> 1.4  | ท31102       | ภาษาไทยพื้นฐาน 8           | 4        | ภาษาไทย                  | ×                  |                        |                     |  |  |  |
| 5  |                                                                     | 2566           | 2            | 31.4          | ท31102       | ภาษาไทยพื้นฐาน 8           | 5        | ภาษาไทย                  | ×                  |                        |                     |  |  |  |
| 6  | 0                                                                   | 2566           | 2            | ม.5           | ท32102       | ภาษาไทยพื้นฐาน 10          | 4        | ภาษาไทย                  | ×                  |                        |                     |  |  |  |
| 7  |                                                                     | 2566           | 2            | ม.5           | ท32102       | ภาษาไทยพื้นฐาน 10          | 5        | ภาษาไทย                  | ×                  |                        |                     |  |  |  |
| 8  |                                                                     | 2566           | 2            | ม.4           | n31003       | กิจกรรมการพัฒนาคุณภาพชีวิต | 2        | อ็นๆ                     | ×                  |                        |                     |  |  |  |
| C  | 🕽 🕅 📢   หน้า 1 จาก 1   🍉 🕅 10 👻 แสดง 1 - 8 จาก 8                    |                |              |               |              |                            |          |                          |                    |                        |                     |  |  |  |

## รูปที่ 4 ยืนยันส่งคะแนนกลางภาค (Midterm)

1.6 แสดงเวลาการยืนยันส่งคะแนนกลางภาค (Midterm) ตามรูปที่ 5 เสร็จสิ้นกระบวนการ

|   | 📕 ข้อมูตรายวิชาที่เปิดสอน 📀                                         |                |              |               |              |                            |          |                           |                                                                                                    |                        |                     |  |  |
|---|---------------------------------------------------------------------|----------------|--------------|---------------|--------------|----------------------------|----------|---------------------------|----------------------------------------------------------------------------------------------------|------------------------|---------------------|--|--|
| ~ | ✔ มีนบันส่งคะแนนกลางภาค (Midterm) 🗙 ยกเลิกส่งคะแนนกลางภาค (Midterm) |                |              |               |              |                            |          |                           |                                                                                                    |                        |                     |  |  |
|   |                                                                     | ปีการศึกษา 1≣² | ภาคเรียน 1≣³ | ระดับขึ้น ↓≓⁵ | รหัสวิชา ↓≣⁰ | ชื่อวิชา                   | ห้อง ↓≣7 | กลุ่มสาระการเรียนรู้ ↓₹ ¹ | จัดส่งคะแนนกลางภาศ                                                                                                    | วันที่ยืนยันผลการเรียน | ผู้ยืนยันผลการเรียน |  |  |
| 1 |                                                                     | 2566           | 2            | 31.4          | ท31102       | ภาษาไทยพื้นฐาน 8           | 1        | ภาษาไทย                   | ~                                                                                                    | 27/12/2566 11:33:17    | นายณัฐพงษ์ ชุ่ม     |  |  |
| 2 |                                                                     | 2566           | 2            | ¥I.4          | ท31102       | ภาษาไทยพื้นฐาน 8           | 2        | ภาษาไทย                   | <ul> <li>Image: A set of the set of the</li></ul> | 27/12/2566 11:33:17    | นายณัฐพงษ์ ชุ่ม     |  |  |
| 3 |                                                                     | 2566           | 2            | ¥I.4          | ท31102       | ภาษาไทยพื้นฐาน 8           | 3        | ภาษาไทย                   | <ul> <li>✓</li> </ul>                                                                                                    | 27/12/2566 11:33:17    | นายณัฐพงษ์ ชุ่ม     |  |  |
| 4 |                                                                     | 2566           | 2            | 31.4          | ท31102       | ภาษาไทยพื้นฐาน 8           | 4        | ภาษาไทย                   | <ul> <li>✓</li> </ul>                                                                                                    | 27/12/2566 11:33:17    | นายณัฐพงษ์ ชุ่ม     |  |  |
| 5 | •                                                                   | 2566           | 2            | ¥I.4          | ท31102       | ภาษาไทยพื้นฐาน 8           | 5        | ภาษาไทย                   | ~                                                                                                    | 27/12/2566 11:33:17    | นายณัฐพงษ์ ชุ่ม     |  |  |
| 6 |                                                                     | 2566           | 2            | ม.5           | ท32102       | ภาษาไทยพื้นฐาน 10          | 4        | ภาษาไทย                   | ×                                                                                                    |                        |                     |  |  |
| 7 |                                                                     | 2566           | 2            | <b>u</b> .5   | พ32102       | ภาษาไทยพื้นฐาน 10          | 5        | ภาษาไทย                   | ×                                                                                                    |                        |                     |  |  |
| 8 |                                                                     | 2566           | 2            | ม.4           | n31003       | กิจกรรมการพัฒนาคุณภาพชีวิต | 2        | อ็นๆ                      | ×                                                                                                    |                        |                     |  |  |
| C | 😋 เ∢ 🐳 เหม้า 1 จาก1 เ ≫ № 10 💌 นสดง1-8 จาก8                         |                |              |               |              |                            |          |                           |                                                                                                    |                        |                     |  |  |

### ตามรูปที่ 5 เสร็จสิ้นกระบวนการ

\*\*หมายเหตุ

้. 1. หากอาจารย์ต้องการแก้ไขคะแนนสามารถกดยกเลิกยืนยันส่งคะแนนกลางภาค (Midterm) ได้ก่อนระยะเวลาที่กำหนดส่งคะแนนกลางภาค (Midterm) เท่านั้น

2. อาจารย์ต้องยืนยันส่งคะแนนกลางภาค (Midterm) ผ่านระบบออนไลน์เท่านั้น